How do I find CE courses on CEbroker.com?

1. Click on the Course Search button.

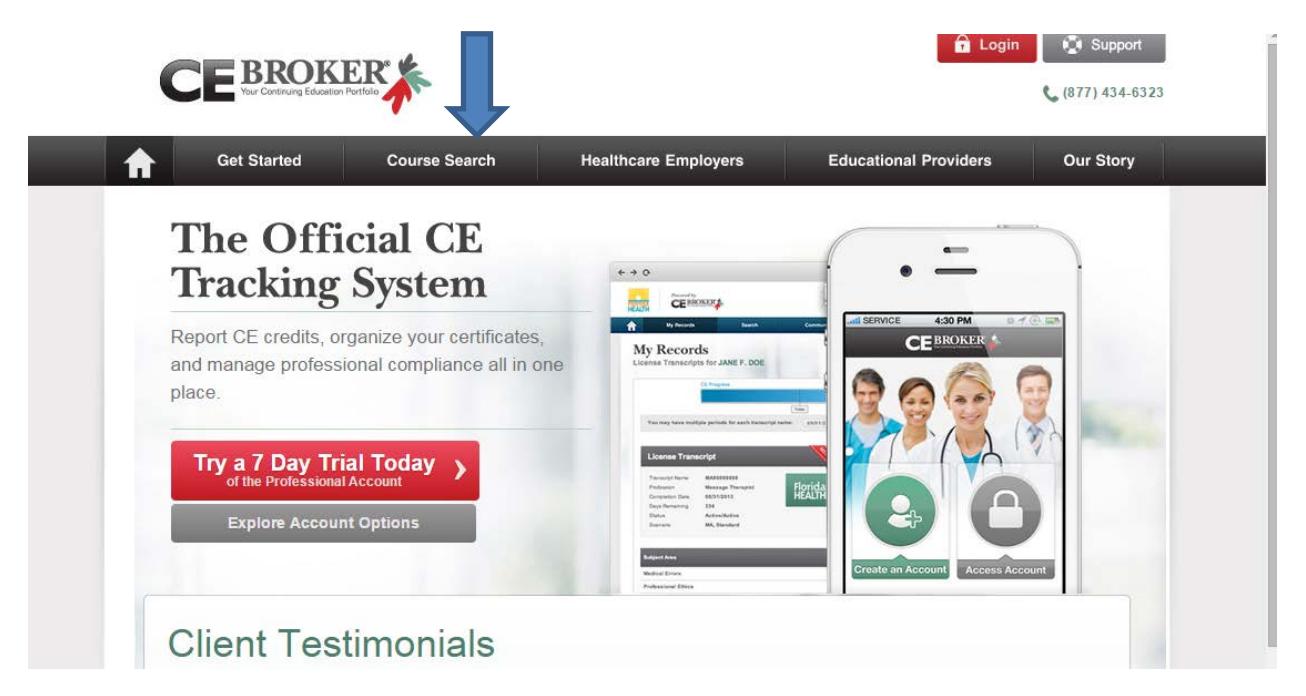

2. Click on the Drop down arrow where it says [Select Regulating Entity].

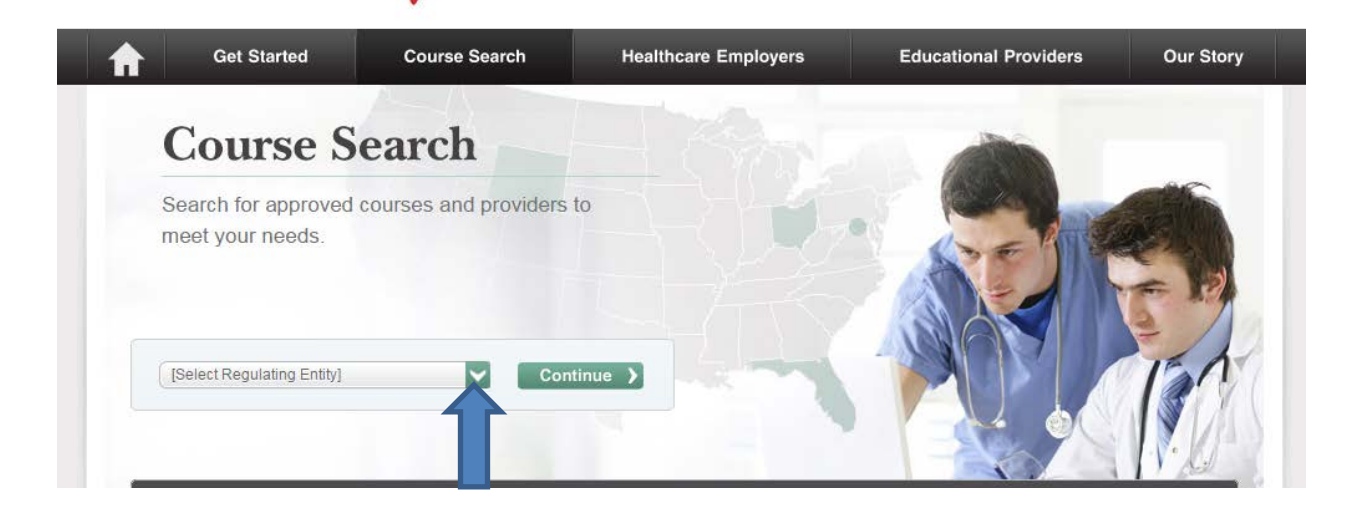

3. Select Florida Department of Health and click on the Continue button.

| <u> </u>                     |                         |         |
|------------------------------|-------------------------|---------|
| [Select Regulating Entity]   | <ul> <li>Con</li> </ul> | tinue ) |
| [Select Regulating Entity]   |                         |         |
| Florida Department of Health |                         |         |

4. Click on the drop down arrow where it says [Select your Profession].

## **Official Course Search**

CE Broker powers the Official Course Search for the Florida Department of Health. Search continuing education courses offered by over 4,500 educational providers to fulfill your requirements. All courses are offered by approved educational providers and qualify toward license renewal.

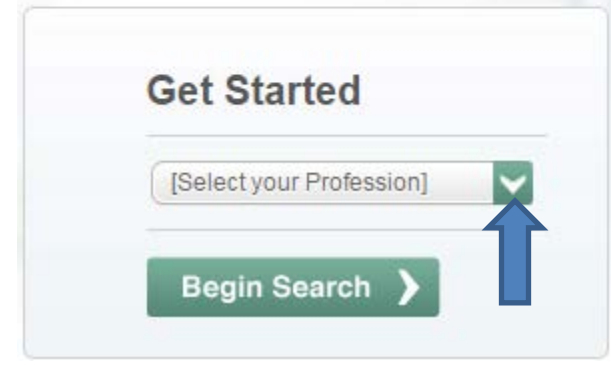

5. Select the appropriate profession (Advanced Registered Nurse Practitioner, Licensed Practical Nurse Florida, or Registered Nurse Florida). Click on the Begin Search button.

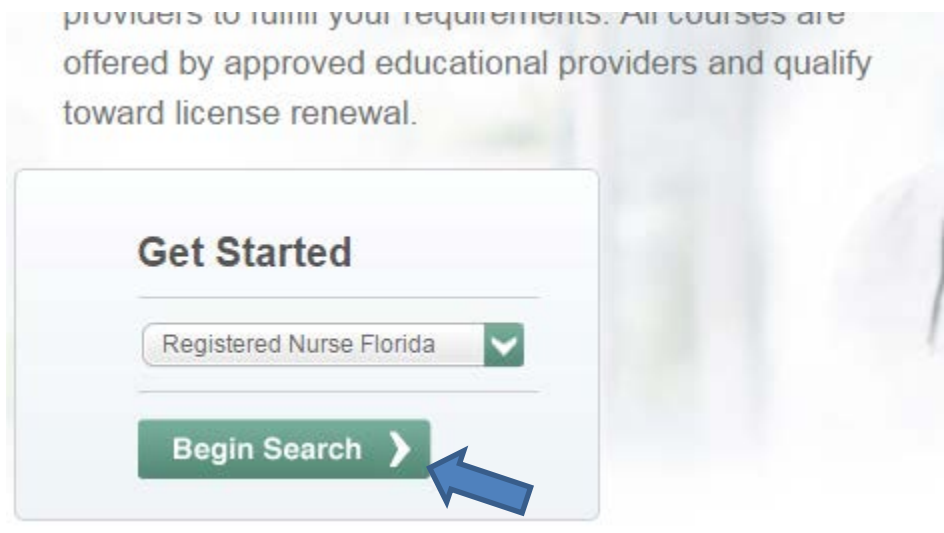

6. Choose the Course Type you would prefer and click on the Begin Search button.

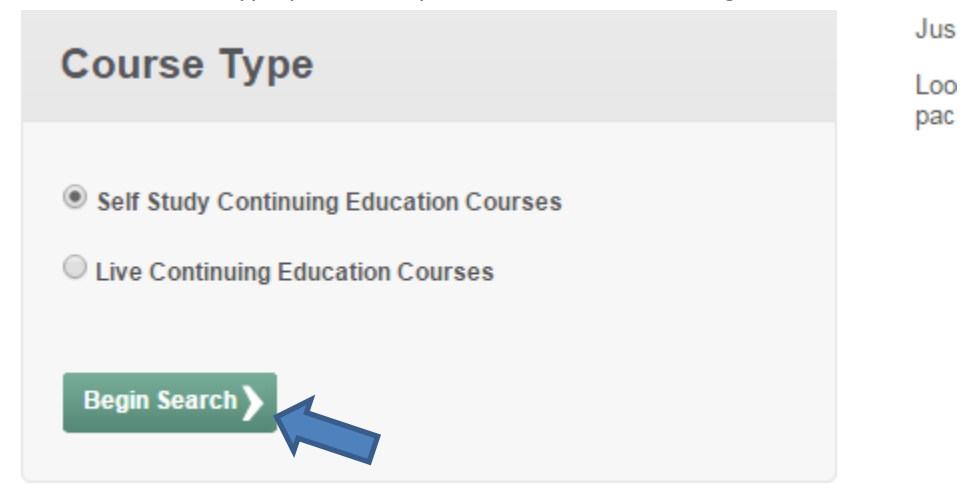

7. Use the Filter options to find the class you are looking for. For example, if you need to take the 2 hour Prevention of Medical Errors course chose Medical Errors from the Subject Area drop down menu. Then Click on the Begin Search button.

| urses so these filters will help you find the course that is right<br>er if you choose.                                                                                                    | for you. You do not have to select any filters now but can refine res |
|----------------------------------------------------------------------------------------------------|-----------------------------------------------------------------------|
| Subject Area                                                                                                    | Delivery Method                                                       |
| All     I'd like to select                                                                                                    | All     I'd like to select                                            |
| I'd like to select<br>Advanced Cardiac Life Support (ACLS) - Certification<br>Domestic Violence<br>General<br>HIV/AIDS                                                                             |                                                                       |
| Laws and Rules of the Board<br>Legal Aspects of Nursing<br><u>Medical Errors</u><br>Neonatal Resuscitation Program (NRP) - Certification<br>Pediatric Alvanced Life Support (PALS) - Certification | Provider                                                              |
| Keyword in course name                                                                                                    | Provider name, keyword or number                                      |
| Search by exact name                                                                                                    |                                                                       |

8. This will provide you with a list of possible providers for the course you are searching for. You should ensure that the course you select meets the number of hours requirement.

| Response time: 2.8 seconds                                                                   |                               |                 | Page 1 Next >    |
|----------------------------------------------------------------------------------------------|-------------------------------|-----------------|------------------|
| Course Name / Educational Provider                                                           | Delivery Method               | Total Hours     | Price            |
| 2011 PREVENTION OF MEDICAL ERRORS 2 HOURS<br>ANDERSON CONTINUING EDUCATION                   | Home Study                    | 2               | Contact Provider |
| 24 HOUR CONTINUING EDUCATION COURSE FO<br>ELITE CME INC                                      | Corresponde                   | 2<br>(22 other) | Contact Provider |
| MEDICAL ERRORS<br>EYES WIDE OPEN, LLC                                                        | Corresponde                   | 2               | \$25.00          |
| 2 CE PREVENTION OF MEDICAL ERRORS FOR P<br>FLORIDA MEDICAL EDUCATIONAL SERVICES (WWW.FMES.NE | Home Study                    | 2               | \$7.00           |
| 26 CONTACT HOUR CONTINUING EDUCATION C<br>ELITE CME INC                                      | Home Study                    | 2<br>(24 other) | Contact Provider |
| HEALTHCARE PRACTICE ERRORS: A MEDICAL E<br>PROGRAM SERVICES                                  | Home Study                    | 2               | Contact Provider |
| MEDICAL ERRORS: PART 2<br>TTUHSC HEALTH.EDU                                                  | Home Study                    | 1.50            | Contact Provider |
| FLORIDA PREVENTION OF MEDICAL ERRORS - N<br>HOME CARE ASSOCIATION OF FLORIDA                 | Home Study                    | 2               | Contact Provider |
| 26 CONTACT HOUR CONTINUING EDUCATION C<br>ELITE CME INC                                      | Home Study                    | 2<br>(24 other) | Contact Provider |
| MEDICAL ERRORS PREVENTION<br>RELIAS LEARNING, LLC                                            | Computer-Ba<br>(ie: online co | 3               | \$38.85          |
| PREVEVENTION OF MEDICAL ERROR<br>HEALTH & PHYSICAL SERVICES INC.                             | Home Study                    | 2               | Contact Provider |
| PEDIATRIC MEDICATION ERRORS<br>OSCEOLA REGIONAL MEDICAL CENTER                               | Home Study                    | 1               | Contact Provider |
| PREVENTION OF MEDICAL ERRORS<br>FLORIDA STATE ASSOCIATION OF REHABILITAT                     | Prerecorded                   | 2               | Contact Provider |
| PREVENTION OF MEDICAL ERRORS - 2014<br>NURSE411.COM                                          | Computer-Ba<br>(ie: online co | 2               | \$2.99           |

9. Please note that courses titled Medication Errors are not the same as Medical Errors. Medical Errors courses generally include root cause analysis. Many of them are titled that and incorporate issues with medication errors, prevention of falls, issues with documentation, etc.